## <u>Step 1</u>

Login to your Kiosque account –

https://afdelhi-lodhi.extranet-aec.com/students/login#/

| <b>af</b><br>AllianceFrançaise |                                                  |                   |                      |         |  |  |  |
|--------------------------------|--------------------------------------------------|-------------------|----------------------|---------|--|--|--|
|                                | WEBSITE FRENCH -                                 | EXAMS -           | PRODUCTS -           | CONTACT |  |  |  |
| Login                          | Create account                                   |                   |                      |         |  |  |  |
| <b>N</b><br>PL                 | VELCOME                                          | !<br>CCESS YOU    | R ACCOUNT:           |         |  |  |  |
| See<br>Stuc                    | e your classes, grades obt<br>dent ld. or e-mail | ained and registe | er in the next class | i       |  |  |  |
| Pas                            | ssword                                           |                   |                      |         |  |  |  |

## <u>Step 2</u>

Upload your photograph.

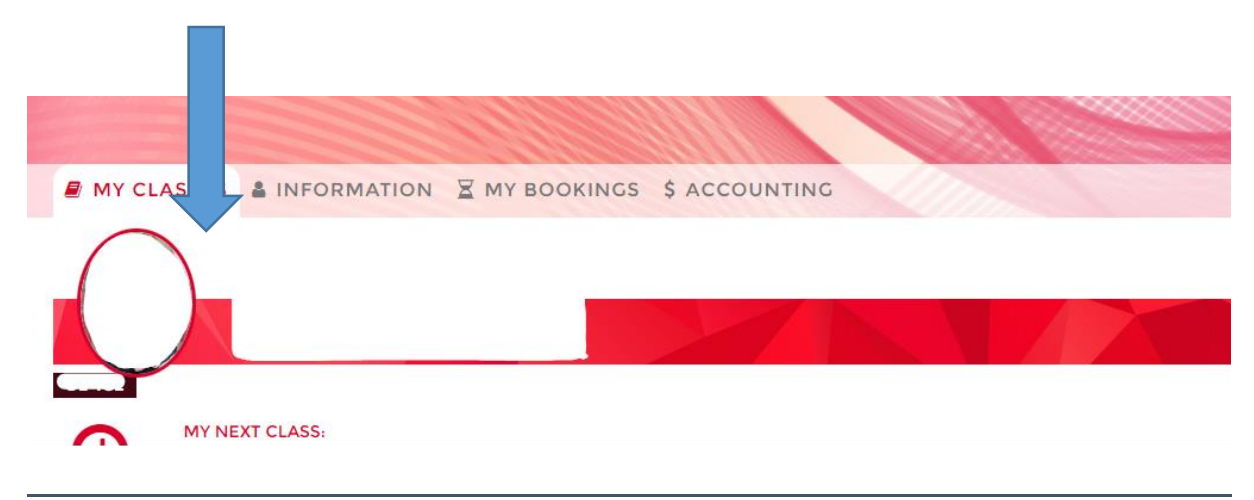

# Step 3

Click on 'Information'.

WEBSITE

WEBSITE

RENCH •

EXAMS •

PRODUCTS •

CONTACT

MY CLASSES

INFORMATION

My BOOKINGS \$ ACCOUNTING

## Step 4

| Click o | on edit.                     |        |                        | Update password |
|---------|------------------------------|--------|------------------------|-----------------|
|         | MY CONTACT INFORMATION       | C Edit | MY BILLING INFORMATION | i ∉ Edit        |
|         | Student Id                   |        | Name:                  |                 |
|         | Address                      |        | Address:               |                 |
|         | District: Delhi Delhi 110032 |        |                        |                 |
|         | Telephones                   |        |                        |                 |
|         | Email                        |        |                        |                 |
|         | My center:                   |        |                        |                 |
|         | MY MEMBERSHIPS               |        | MY FAMILY              | 🛃 Add           |

## S<u>tep 4</u>

Upload your Govt. ID. (Aadhar card / Passport)

Images of identity document\*

Click here to add images or drag and drop your images